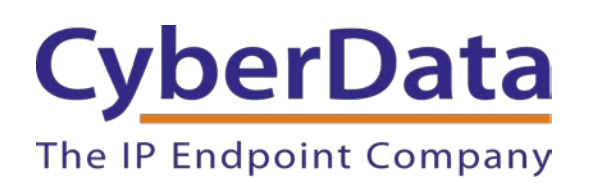

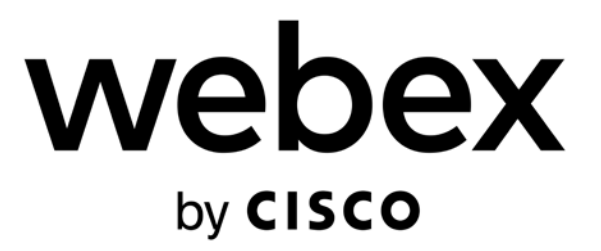

# Webex Calling Configuration Guide: SIP Enabled Call Buttons

Document Part #931945B

CyberData Corporation 3 Justin Court Monterey, CA 93940 (831) 373-2601

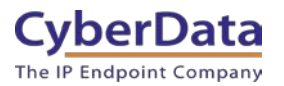

#### Webex Calling Configuration Guide: SIP Call Button Document #931945B

#### COPYRIGHT NOTICE:

© 2025, CyberData Corporation, ALL RIGHTS RESERVED.

This configuration guide and related materials are the copyrighted property of CyberData Corporation. No part of this configuration guide or related materials may be reproduced or transmitted, in any form or by any means (except for internal use by licensed customers), without prior express written permission of CyberData Corporation. This configuration guide, and the products, software, firmware, and/or hardware described in this configuration guide are the property of CyberData Corporation, provided under the terms of an agreement between CyberData Corporation and recipient of this configuration guide, and their use is subject to that agreement and its terms.

DISCLAIMER: Except as expressly and specifically stated in a written agreement executed by CyberData Corporation, CyberData Corporation makes no representation or warranty, express or implied, including any warranty or merchantability or fitness for any purpose, with respect to this configuration guide or the products, software, firmware, and/or hardware described herein, and CyberData Corporation assumes no liability for damages or claims resulting from any use of this configuration guide or such products, software, firmware, and/or hardware. CyberData Corporation reserves the right to make changes, without notice, to this configuration guide and to any such product, software, firmware, and/or hardware.

OPEN SOURCE STATEMENT: Certain software components included in CyberData products are subject to the GNU General Public License (GPL) and Lesser GNU General Public License (LGPL) "open source" or "free software" licenses. Some of this Open Source Software may be owned by third parties. Open Source Software is not subject to the terms and conditions of the CyberData COPYRIGHT NOTICE or software licenses. Your right to copy, modify, and distribute any Open Source Software is determined by the terms of the GPL, LGPL, or third party, according to who licenses that software. Software or firmware developed by CyberData that is unrelated to Open Source Software is copyrighted by CyberData, subject to the terms of CyberData licenses, and may not be copied, modified, reverse-engineered, or otherwise altered without explicit written permission from CyberData Corporation.

TRADEMARK NOTICE: CyberData Corporation and the CyberData Corporation logos are trademarks of CyberData Corporation. Other product names, trademarks, and service marks may be the trademarks or registered trademarks of their respective owners.

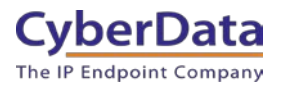

### **Revision Information**

6/29/2022 – Initial Release 1/1/2025 – Updated nomenclature

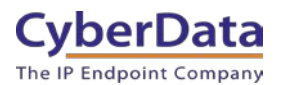

## **Table of Contents**

| Revision Information                                           | 2  |
|----------------------------------------------------------------|----|
| Table of Contents                                              | 3  |
| 1.0 Supported CyberData Products                               | 4  |
| 2.0 Before You Start                                           | 5  |
| 3.0 Setting up a Workspace in Webex Calling                    | 6  |
| 4.0 Setting up a CyberData Call Button                         | 11 |
| 5.0 Using the CyberData Call Button in a Webex Calling system. | 14 |
| 5.1 Setting the Dialout Extension                              | 14 |
| 5.2 Creating up an Audiofile                                   | 15 |
| 5.2.1 Uploading the Audiofile                                  | 15 |
| 6.0 Setup Diagram                                              | 17 |
| 7.0 FAQ                                                        |    |
| 8.0 Contact CyberData Corporation                              | 19 |

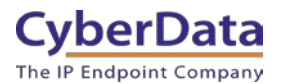

## **1.0 Supported CyberData Products**

This section describes the products used for interoperability testing with Webex Calling.

#### Table 1-1: Supported CyberData Products

| EQUIPMENT                            | MODEL or PART NUMBER | FIRMWARE VERSION |  |  |
|--------------------------------------|----------------------|------------------|--|--|
| CYBERDATA SIP CALL BUTTON            | 011049               | 20.4.1 or later  |  |  |
| CYBERDATA SIP OUTDOOR CALL<br>BUTTON | 011491               | 20.4.1 or later  |  |  |

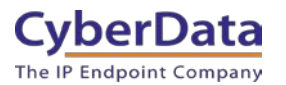

# 2.0 Before You Start

#### Network Advisories

Webex Calling uses a Fully Qualified Domain Name (FQDN) for the SIP server and Outbound Proxy addresses. The CyberData call button needs to perform a DNS query to resolve the IP address of Webex's Outbound Proxy FQDN.

In addition, be sure to verify the following ports are available for the button to use:

- TCP 5060, 5061 (SIP)
- UDP 10500 (RTP)

The button will need to traverse the public internet in order to operate with Webex Calling in the cloud.

The button's paging and Nightringer extension uses SIP port 5060 to send and receive SIP messages.

SIP ports 5060 and RTP port 10500 are the default values on all noted firmware levels. Alternatively, SIP ports are configurable on the **SIP** page of the web interface. The RTP port setting on the **SIP** page is used for both extensions.

#### Product Documentation and Utilities

Before you start, download the Operation and Quick Start guides from the button's product webpage: SIP Call Button:

https://www.cyberdata.net/collections/sip/products/011049

SIP Outdoor Call Button: https://www.cyberdata.net/collections/sip/products/011491

The CyberData Discovery Utility can be used to locate CyberData devices on your network. You may download it from the following web address: https://www.cyberdata.net/pages/discovery

*Note*: DHCP addressing mode is enabled on default on all noted firmware levels.

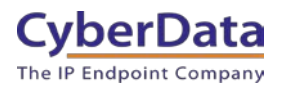

### 3.0 Setting up a Workspace in Webex Calling

This section outlines how to create a Webex Calling user in the Webex Control Hub (CH). This will provide the credentials to then setup the CyberData device.

<u>Cisco has detailed instructions in the Cisco Webex Help Center in the Add your customer</u> <u>managed device article.</u>

- 1. Login to Webex Control Hub as the administrator.
- 2. From the overview page select Workspaces.

| webex Control Hub                   |   |
|-------------------------------------|---|
|                                     | • |
| Getting Started Guide               |   |
| <ul> <li>△ Alerts center</li> </ul> |   |
| MONITORING                          |   |
| 🔟 Analytics                         |   |
| ∽ Troubleshooting                   |   |
| Reports                             |   |
| MANAGEMENT                          |   |
| 은 Users                             |   |
| 盘 Workspaces                        |   |
| 📋 Devices                           |   |
| Bo Apps                             |   |
| 📄 Account                           |   |
| Organization Settings               |   |
| SERVICES                            |   |
| C Updates & Migrations              |   |
| ○ Messaging                         |   |
| ℅ Calling                           |   |
|                                     | • |

Figure 3-1: Overview Side Bar

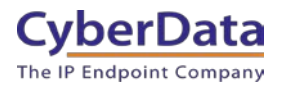

#### 3. From the Workspaces page select the Add Workspace button.

| Figure 3-2: | Works | paces | Page |
|-------------|-------|-------|------|
|-------------|-------|-------|------|

| Workspaces   |                  |            |   |                  |   |                       | What is a Workspace? |
|--------------|------------------|------------|---|------------------|---|-----------------------|----------------------|
| & Workspaces | O Locations Beta | 💥 Settings |   |                  |   |                       |                      |
| Q Search     | Sele             | ct filters | ~ | Select locations | ~ | 2 Workspaces in total | + Add Workspace      |

**4.** On the Add Workspace popup create a Workspace for the button.

|                                                                                                    | dd Workspace                                                                                                    |                |
|----------------------------------------------------------------------------------------------------|----------------------------------------------------------------------------------------------------|----------------|
| Norkspaces represent a physical space in your orgar<br>letails show usage, settings, and environmental statu<br>your space. | ation. It may contain one device or multiple devices that work together. Works<br>for that physical space to help you make decisions to improve the use and co                                                                             | space<br>st of |
| Name *                                                                                                    |                                                                                                    |                |
| What do you want to name the Workspace?                                                                                     |                                                                                                    |                |
| CyberData SIP Call Button                                                                                                   |                                                                                                    |                |
|                                                                                                    |                                                                                                    |                |
| Туре (і)                                                                                                    |                                                                                                    |                |
| What type best describes the Workspace?                                                                                     |                                                                                                    |                |
| Other 🗸                                                                                                    |                                                                                                    |                |
| Capacity<br>How many people is the Workspace suitable for?                                                                  | I ypes of VvorKspaces<br>Workspaces come in different shapes and sizes, defining what<br>type of workspace you are adding will help us deliver insights<br>into adoption and usage, in the future defaults for certain types<br>may exist. |                |
|                                                                                                    |                                                                                                    |                |
| Location                                                                                                    | Other                                                                                                    |                |
| Where is the Workspace located?                                                                                             | V Unspecified                                                                                                    | /              |
| None                                                                                                    | 6/6                                                                                                    |                |
|                                                                                                    | 010                                                                                                    |                |
|                                                                                                    |                                                                                                    |                |
|                                                                                                    |                                                                                                    |                |
|                                                                                                    |                                                                                                    |                |

Figure 3-3: Create a Workspace

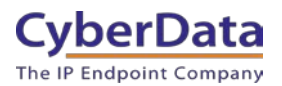

#### 5. After creating the workspace select **Cisco IP Phone**.

#### Figure 3-4: Pick a device

| Add Work                                                                                                    | xspace                                                                                                    |
|----------------------------------------------------------------------------------------------------|----------------------------------------------------------------------------------------------------|
| What kind of device do you wa                                                                                                    | nt to set up in this workspace?                                                                                                    |
|                                                                                                    |                                                                                                    |
| Room, Board or Desk series                                                                                                    | Cisco IP Phone                                                                                                    |
| e.g. Cisco Webex Board, Room, and Desk series, and Webex Share.                                                                                                    | e.g. Cisco 8845, 8865, 8800 and Analog Telephone<br>Adapter ports                                                                                                    |
| Select Device                                                                                                    |                                                                                                    |
| Customer Managed Device                                                                                                    |                                                                                                    |
| Device Vendor                                                                                                    |                                                                                                    |
| Cyberdata Customer Managed 🗸                                                                                                    |                                                                                                    |
| Enter MAC Address                                                                                                    |                                                                                                    |
| Enter the MAC address of the IP phone you want to add.                                                                                                    |                                                                                                    |
| I confirm that creating this device profile will expose sensitive<br>with unauthorized access. You are responsible for securing a<br>responsible for any fraudulent charges or phone calls that re<br>limited support for third-party devices connected via this inte<br>devices that are actively registered to the Webex Calling plat<br>be directed to the third-party device vendor, including issues<br>connectivity. | e device credentials that could be misused and exploited by users<br>and recycling these credentials. You agree that Cisco is not<br>sult from the exposure of these device credentails. Cisco offers<br>erface. Cisco will only investigate basic issues for third-party<br>form. Any other third-party device-related support issues should<br>is related to onboarding, deployment, configuration, or |
|                                                                                                    | Back Next                                                                                                    |

- 6. Set the device to Customer Managed Device.
- 7. Select CyberData Customer Managed as the Device Vender.
- 8. Enter the MAC address of the CyberData device.
- **9.** Check the box to confirm authorization.
- 10. Press Next to continue.

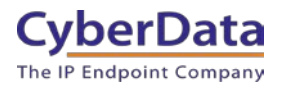

#### Figure 3-5: Set an Extension Number

| Assign numbers<br>Choose from the available pr | Add N          | Workspace    | become the primary line | e which you can u | se |
|------------------------------------------------|----------------|--------------|-------------------------|-------------------|----|
| eset                                           |                |              |                         |                   |    |
| User                                           | Location       | Phone Number | Extension               | Calling Plan      |    |
| yberData SIP Call Button                       | CyberData_Test | ✓ None       | ✓ 1006                  |                   | *  |
|                                                |                |              |                         |                   |    |
|                                                |                |              |                         |                   |    |

- **11.** Set a location for the device.
- **12.** If desired set a phone number for the device.
- **13.** Set an Extension Number for the device

**Note**: It is possible to create a workspace with both a phone number and extension number, or just one or the other. Depending on the nature of the use case set the numbers accordingly.

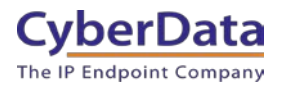

### Figure 3-6: Device Successfully Added

| Add Workspace                            |                                                                                                    |  |  |  |  |
|------------------------------------------|----------------------------------------------------------------------------------------------------|--|--|--|--|
|                                          |                                                                                                    |  |  |  |  |
| Device Suc                               | ccessfully Added                                                                                                    |  |  |  |  |
| Details                                  |                                                                                                    |  |  |  |  |
| Workspace Name                           | SIP Username                                                                                                    |  |  |  |  |
| CyberData SIP Call Button                | 1006                                                                                                    |  |  |  |  |
| Device Vendor                            | SIP Password                                                                                                    |  |  |  |  |
| Cyberdata Customer Managed               |                                                                                                    |  |  |  |  |
| Line ID ①                                | ▲ Enter this password into the device to link it. As needed,<br>record this password since it will never be visible again. |  |  |  |  |
| cp3ro9fas7@64941297.int10.bcld.webex.com | The administrator is responsible for maintaining and securing these credentials.                                           |  |  |  |  |
| Outbound Proxy                           |                                                                                                    |  |  |  |  |
| hs17.hosted-int.bcld.webex.com           |                                                                                                    |  |  |  |  |
| MAC address                              | Configuration documentation                                                                                                |  |  |  |  |
| 0020F703F94E                             |                                                                                                    |  |  |  |  |
|                                          | Clos                                                                                                    |  |  |  |  |

Note: The password has been obscured.

11. Make sure to press **Download credentials as .csv** because this page is only shown once.

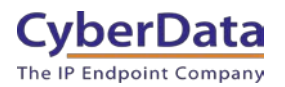

## 4.0 Setting up a CyberData Call Button

This section outlines the required sections for the CyberData device and how the credentials supplied from Webex correlate to the CyberData settings.

#### Table 4-1: SIP Credential Explanation

| Webex Calling Credential        | CyberData Setting         |
|---------------------------------|---------------------------|
| 2 <sup>nd</sup> Half of Line ID | Primary SIP Server        |
| 1 <sup>st</sup> Half of Line ID | Primary SIP User ID       |
| SIP Username                    | Primary SIP Auth ID       |
| SIP Password                    | Primary SIP Auth Password |
| Outbound Proxy                  | Outbound Proxy            |

**Note:** CyberData devices do not support 'Line IDs' and the ID provided by Webex must be broken up to be used by the CyberData device. Webex provides the line ID in the following format: "UserID@SIP\_Server\_Address". Everything before the @ symbol is used as CyberData's Primary SIP User ID and everything after the @ symbol is used as the Primary SIP Server.

> CyberData's default login credentials are: Username: admin Password: admin

1. Log into the web interface of the CyberData device.

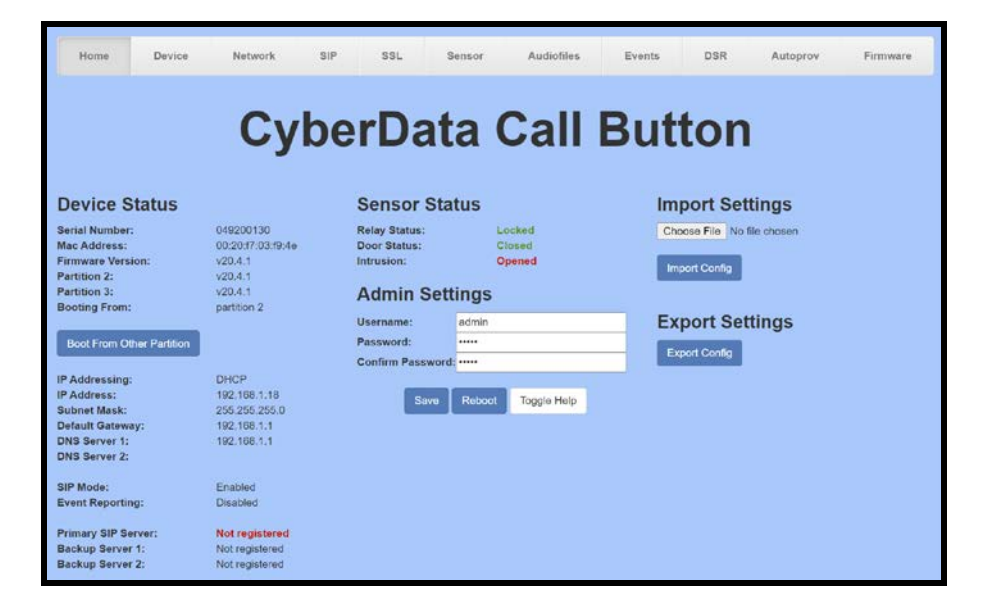

Figure 4-1: Home Tab

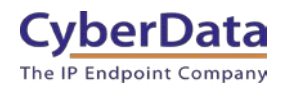

- 2. Navigate to the SIP tab.
- **3.** Set the **Primary SIP Server** field to the 2<sup>nd</sup> half of the Line ID.
- 4. Set the Primary SIP User ID to the 1<sup>st</sup> half of the Line ID.

Note: Do not add an @ to SIP Server or User ID.

- 5. Set the Primary SIP Auth ID to the SIP Username.
- 6. Set the Primary SIP Auth Password to the SIP Password.
- 7. Set the Outbound Proxy to the Outbound Proxy.
- 8. Leave the Outbound Proxy port set to 0.
- 9. Set the SIP Transport to TLS.
- 10. Ensure TLS Version is set to 1.2 Only (Recommended).
- **11.** Set RTP Encryption to **Mandatory**.
- **12.** Save and Reboot.

| Home Device No                         | etwork SIP SSL                 | Sensor Audiofiles    | Events DSR               | Autoprov | Firmware |
|----------------------------------------|--------------------------------|----------------------|--------------------------|----------|----------|
|                                        |                                |                      |                          |          |          |
|                                        | CubarDa                        | to Coll              | Dutton                   |          |          |
|                                        | CyperDa                        | la Call I            | Dullon                   |          |          |
|                                        | 21                             |                      |                          |          |          |
| SIP Settings                           |                                | Dial Out Se          | ttings                   |          |          |
| Enable SIP operation:                  | 2                              | Dial out Extension:  | 1001                     | -        |          |
| Register with a SIP Server:            | 2                              | Extension ID:        | CyberData SIP Call Butto | n        |          |
| Primary SIP Server:                    | 64941297.int10.bcld.webex.com  | Send Multicast Aud   | llo:                     |          |          |
| Primary SIP User ID:                   | cp3ro9fas7                     | Multicast Address:   | 224.5.5.5                |          |          |
| Primary SIP Auth ID:                   | 1006                           | Multicast Port:      | 5050                     |          |          |
| Primary SIP Auth Password:             |                                | Repeat Message:      | 1                        |          |          |
| Re-registration Interval (in seconds): | 360                            |                      |                          |          |          |
| Backup SIP Server 1:                   | Host or IP address             | Call Discon          | nection                  |          |          |
| Backup SIP User ID:                    | User ID                        | Terminate Call after | delav: 0                 |          |          |
| Backup SIP Auth ID:                    | Auth ID                        |                      |                          |          |          |
| Backup SIP Auth Password:              | Password                       |                      |                          |          |          |
| Re-registration Interval (in seconds): | 360                            | Audio Code           | ec Selection             |          |          |
|                                        |                                | Codec: Auto Select   | ~                        |          |          |
| Backup SIP Server 2:                   | Host or IP address             |                      |                          |          |          |
| Backup SIP User ID:                    | User ID                        | DTD Catting          |                          |          |          |
| Backup SIP Auth ID:                    | Auth ID                        | R IP Setting         | js                       |          |          |
| Backup SIP Auth Password:              | Password                       | RTP Port (even):     | 10500                    |          |          |
| Re-registration Interval (in seconds): | 360                            | Asymmetric RTP:      |                          |          |          |
|                                        | 5000                           | Jitter Buffer:       | 50                       |          |          |
| Remote all Port:                       | 5000                           | RTP Encryption (SF   | RTP): Mandatory 🗸        |          |          |
| Jocal SIP Port:                        | 5060                           |                      |                          |          |          |
| SIP Transport Protocol:                | TLS V NTP enabled              | Save Reboot          | Toggle Help              |          |          |
| TLS Version:                           | 1.2 only (recommended)         |                      |                          |          |          |
| Verify Server Certificate:             |                                |                      |                          |          |          |
| Outbound Proxy:                        | hs17.hosted-int.bcld.webex.com |                      |                          |          |          |
| Outbound Proxy Port:                   | 0                              |                      |                          |          |          |
| Use Cisco SRST:                        |                                |                      |                          |          |          |
| Disable rport Discovery:               |                                |                      |                          |          |          |
| Unregister on Boot:                    |                                |                      |                          |          |          |
| Keep Alive Period:                     | 10000                          |                      |                          |          |          |

CyberData Corporation 3 Justin Court, Monterey, CA 93940 <u>www.cyberdata.net</u> P 831.373.2601 | F 831.373.4193

#### Figure 4-2: SIP Tab

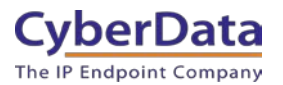

If the credentials have been entered correctly the device should now be registered with Webex. This can be verified on the home tab of the web interface or on the Webex site.

| Home                                                                                                | Device      | Network                                                                        | SIP    | SSL                                                   | Sensor                        | Audiofiles                 | Events | DSR                             | Autoprov    | Firmware |
|----------------------------------------------------------------------------------------------------|-------------|--------------------------------------------------------------------------------|--------|-------------------------------------------------------|-------------------------------|----------------------------|--------|---------------------------------|-------------|----------|
|                                                                                                    |             | Су                                                                             | be     | rDa                                                   | ta                            | Call                       | Bu     | tton                            | 1           |          |
| Device Sta                                                                                          | atus        |                                                                                | :      | Sensor S                                              | Status                        |                            |        | Import Set                      | tings       |          |
| Serial Number:<br>Mac Address:<br>Firmware Version<br>Partition 2:<br>Partition 3:<br>Booting From: | C)          | 049200130<br>00:20:f7:03:f9:4e<br>v20:4.1<br>v20:4.1<br>v20:4.1<br>partition 2 | F      | Relay Status:<br>Door Status:<br>ntrusion:<br>Admin S | ettings                       | .ocked<br>Closed<br>Dpened |        | Choose File No<br>Import Config | file chosen |          |
| Boot From Othe                                                                                      | r Partition | pendion 2                                                                      | L<br>F | Jsername:<br>Password:<br>Confirm Passv               | admin<br>•••••<br>vord: ••••• |                            |        | Export Set                      | ttings      |          |
| IP Addressing:<br>IP Address:<br>Subnet Mask:<br>Default Gateway:<br>DNS Server 1:<br>DNS Server 2: |             | DHCP<br>192.168.1.18<br>255.255.255.0<br>192.168.1.1<br>192.168.1.1            |        | Sav                                                   | /e Reboot                     | Toggle Help                |        |                                 |             |          |
| SIP Mode:<br>Event Reporting:                                                                       |             | Enabled<br>Disabled                                                            |        |                                                       |                               |                            |        |                                 |             |          |
| Primary SIP Serve<br>Backup Server 1:<br>Backup Server 2:                                           | er:         | Registered<br>Not registered<br>Not registered                                 |        |                                                       |                               |                            |        |                                 |             |          |

Figure 4-3: <u>Home Tab – Registered</u>

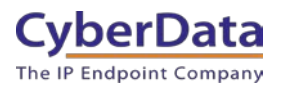

## 5.0 Using the CyberData Call Button in a Webex Calling system.

CyberData Call Buttons are used for notification. When the button is depressed the call button can call a predetermined number and play a preloaded audiofile. It can also send multicast across the local area network simultaneously.

### 5.1 Setting the Dialout Extension

Once the button is registered with Webex Calling, the "Dial out Extension" will need to be set for the device to call a number when the call button has been pressed. This number can be either a direct extension, hunt group, call queue, or a direct phone number.

- 1. After Logging into the device go to the **SIP** Tab.
- 2. On the SIP Tab set the Dial out Extension to the address you want the device to call.
- 3. The Extension ID of the call button is what should appear as the caller ID to the Recipient.

| Dial Out Settings     |                           |  |  |  |  |  |
|-----------------------|---------------------------|--|--|--|--|--|
| Dial out Extension:   | 1001                      |  |  |  |  |  |
| Extension ID:         | CyberData SIP Call Button |  |  |  |  |  |
| Send Multicast Audio: |                           |  |  |  |  |  |
| Multicast Address:    | 224.5.5.5                 |  |  |  |  |  |
| Multicast Port:       | 5050                      |  |  |  |  |  |
| Repeat Message:       | 1                         |  |  |  |  |  |
|                       |                           |  |  |  |  |  |

Figure 5-1: Set the Dial out Extension

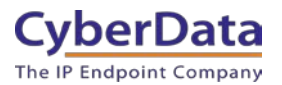

### 5.2 Creating up an Audiofile

CyberData devices require audio files to be in a specific format. CyberData recommends using a free tool like Audacity to convert an audio file into the specific required format.

- RIFF (little-endian) data,
- WAVE audio, Microsoft PCM
  - 16 bit, mono 8000 Hz

### 5.2.1 Uploading the Audiofile

Once the audiofile is created it must then be uploaded to the CyberData device.

1. Navigate to the Audiofiles tab.

| Home Device                 | Network | SIP S | SL Sensor         | Audiof  | files Events        | DSR    | Autoprov | Firmware |  |  |
|-----------------------------|---------|-------|-------------------|---------|---------------------|--------|----------|----------|--|--|
| CyberData Call Button       |         |       |                   |         |                     |        |          |          |  |  |
| Cysci Bata Gan Batton       |         |       |                   |         |                     |        |          |          |  |  |
| Available Space: 1485MB     |         |       |                   |         |                     |        |          |          |  |  |
| Audio Files                 |         |       |                   |         |                     |        |          |          |  |  |
| Button Message:             |         |       | Currently set to: | default | Choose File No file | chosen | Del      | ete Save |  |  |
| Door Ajar:                  |         |       | Currently set to: | default | Choose File No file | chosen | Del      | ete Save |  |  |
| Intrusion Sensor Triggered: |         |       | Currently set to: | default | Choose File No file | chosen | Del      | ete Save |  |  |
| SIP Multicast Message:      |         |       | Currently set to: | default | Choose File No file | chosen | Del      | ete Save |  |  |

#### Figure 5-2: Audiofiles Tab

- 1. Upload the audiofile to one of the 9 stored message options by pressing Choose File.
- 2. Select the desired audiofile and press open.
- **3.** Click **Save** to upload the audiofile.

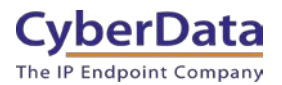

#### Figure 5-3: Audiofile Uploaded

| Home                  | Device        | Network | SIP | SSL          | Sensor        | Audiofiles          | Events      | DSR           | Autoprov | Firm   | ware |
|-----------------------|---------------|---------|-----|--------------|---------------|---------------------|-------------|---------------|----------|--------|------|
| CyberData Call Button |               |         |     |              |               |                     |             |               |          |        |      |
|                       |               |         |     |              |               |                     |             |               |          |        |      |
|                       |               |         |     |              |               |                     |             |               |          |        |      |
| Button Messag         | e:            |         |     | Curre<br>to: | ntly set def  | ault                | Choose File | No file chose | n        | Delete | Save |
| Door Ajar:            |               |         |     | Curre<br>to: | ently set def | ault                | Choose File | No file chose | n        | Delete | Save |
| Intrusion Sens        | or Triggered: |         |     | Curre<br>to: | ntly set def  | ault                | Choose File | No file chose | n        | Delete | Save |
| SIP Multicast N       | essage:       |         |     | Curre<br>to: | ntly set Hr_  | Button_1_button.wav | Choose File | No file chose | n        | Delete | Save |

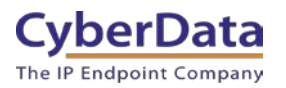

## 6.0 Setup Diagram

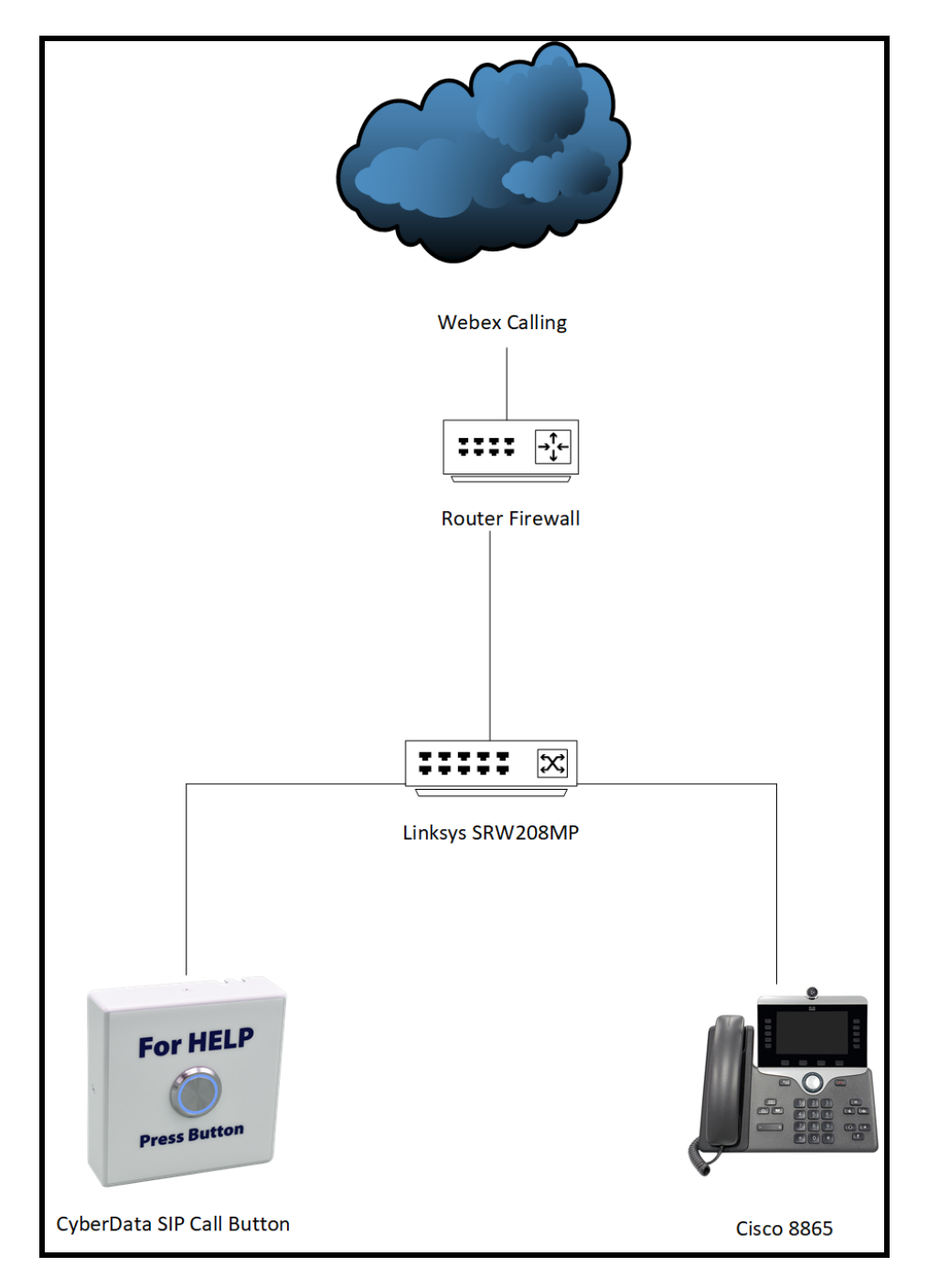

Figure 6-1: Interoperability Test Infrastructure

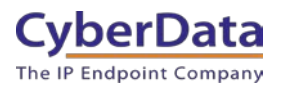

# 7.0 FAQ

# Why is the device registering to a backup server and not the primary server listed in the SRV record?

CyberData devices have a bug where they will not fall back to the primary server listed in the SRV record in the event it switches to a backup server. To resolve this issue simply reboot the device. This will be fixed in a future release.

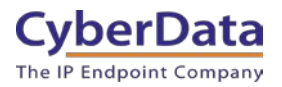

## 8.0 Contact CyberData Corporation

#### Sales

For sales-related questions, please visit our <u>Contact CyberData Sales</u> web page for more information.

#### **Technical Support**

For CyberData Technical Support, please submit a <u>Contact CyberData VoIP Technical Support</u> form on our website.

The CyberData VoIP Technical Support Contact form initiates a troubleshooting ticket which CyberData uses for quality assurance purposes.

Additionally, the Contact VoIP Tech Support form tells us which phone system you are using, the make and model of the network switch, and other essential troubleshooting information we need to efficiently assist with a resolution. Please also include as much detail as possible in the Describe Problem section of the form. Your installation is extremely important to us.

#### **Documentation Feedback**

We realize changes to the software or hardware of the Webex solution may render this document obsolete. We welcome and encourage documentation feedback to ensure continued applicability.